Il link per la formazione del personale e dei docenti è:

#### http://formazione.unipr.it/

#### Eseguire il login cliccando sul link "Login" in alto a destra:

| UNIVERSITÀ DEGLI STUDI DI PARMA<br>Home |                                                                                       | Nort set callegato. (Leger<br>million) (1)  |
|-----------------------------------------|---------------------------------------------------------------------------------------|---------------------------------------------|
|                                         |                                                                                       | -                                           |
| Menu principale 👘 🗇                     | Consi                                                                                 | ProForm - Unipr<br>Procedure e              |
| Navigazione 🖂 🗇                         | - LEGGE DI STABILITÀ 2016: ACQUISTI DI BENI E SERVIZI                                 | personale                                   |
| Home                                    | UNEE GUIDA PER I DIPARTIMENTI E CENTRI PROCEDURE AMMINISTRATIVE DIPARTIMENTI E CENTRI | dell'Università di<br>Parma                 |
|                                         | v UOC Coordinamento Attività Amministrative Dipartimenti e Centri                     | Calendario 🖂 🖾                              |
|                                         | > DIDATTICA                                                                           | novembre 2016 ► Lun Mar Mer Gie Ven Sab Dom |
|                                         | > RICERCA<br>> PERSONALE                                                              | 1 2 1 4 1 8<br>7 8 9 12 11 12 13            |
|                                         | > STUDENTI                                                                            | 21 22 23 24 29 21 27<br>28 29 30            |
|                                         | > AREA DOCENTI                                                                        |                                             |
|                                         | 🗘 AMMINISTRAZIONE TRASPARENTE                                                         | Utenti online                               |

#### Cliccare su "Utenti Università degli Studi di Parma"

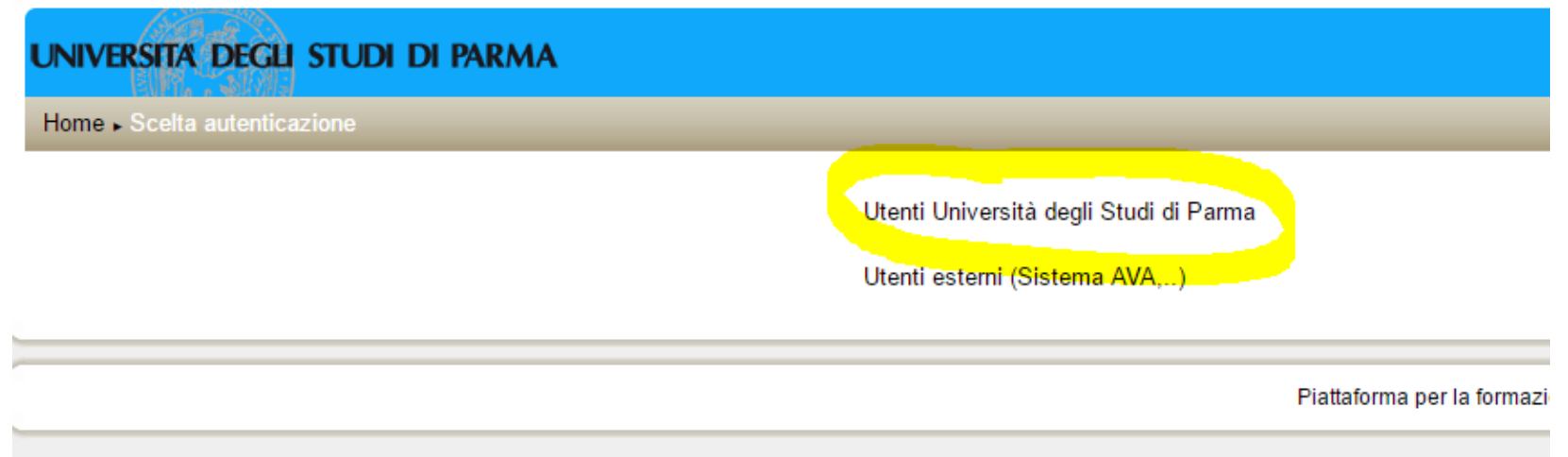

### Inserire le proprie credenziali

# Vi apparirà una finestra come questa:

| UNIVERSITA DEGLI STUDI DI PARMA       |                                                                                                    | tegate come Nicholas GANTONI (Esc)<br>tatiano (d)                                   |
|---------------------------------------|----------------------------------------------------------------------------------------------------|-------------------------------------------------------------------------------------|
|                                       |                                                                                                    |                                                                                     |
| Menu principale III III               | - FAQ comi sicurezza                                                                                                    | ProForm - Unipr<br>Procedure e                                                      |
| Navigazione 🖂 🖾                       | Corsi                                                                                                    | personale                                                                           |
| Home .                                | * UO Comunicazione Istituzionale                                                                                                    | (229 MR0 dell'Università di<br>Parma                                                |
| try nome Pagine del sito I miei consi | Or Intructioni modifiche Siti CdL Or O O |                                                                                     |
|                                       | Corporate Identity                                                                                                    | Calendario 🖾 🖾                                                                      |
|                                       | - LEGGE DI STABILITÀ 2016: ACQUISTI DI BENI E SERVIZI                                                                                                    |                                                                                     |
| Amministrazione III III               | C UNEE QUIDA PER I DIPARTIMENTI E CENTRI                                                                                                    | Lan Mar Mer Gio Yen Salt Dom                                                        |
|                                       | * PROCEDURE AMMINISTRATIVE DIPARTIMENTI E CENTRI                                                                                                    | 8 7 8 8 10 11 12                                                                    |
|                                       | - UO Coordinamento Attività Amministrative Dipartimenti e Centri                                                                                                    | 13 14 15 16 17 18 18<br>29 21 22 23 24 28 28                                        |
|                                       | > DIDATTICA                                                                                                    | 27 28 29 30 31                                                                      |
|                                       | > RICERCA                                                                                                    | Utenti online                                                                       |
|                                       | > PERSONALE                                                                                                    | (uters 5 minute)                                                                    |
|                                       | > STUDENTI                                                                                                    | Nicholas CANTON<br>Romina GHINELLI<br>Edd LAZZARIN<br>Giuliana CAWALIERI<br>GABELLI |
|                                       | REVISIONE STATUTARIA E RIORGANIZZAZIONE DIPARTIMENTALE                                                                                                    |                                                                                     |
|                                       | > AREA DOCENTI                                                                                                    |                                                                                     |
|                                       | C AMMINISTRAZIONE TRASPARENTE                                                                                                    |                                                                                     |
|                                       | O GESTIONE NON CONFORMITÀ/PROPOSTE DI MODIFICA                                                                                                    |                                                                                     |
|                                       | → PROCEDURE CONTABILI DIPARTIMENTI E CENTRI                                                                                                    |                                                                                     |

Scorrete la pagina verso il basso fino a trovare la sezione "Corso sulla sicurezza nei luoghi di lavoro" e selezionate "Corso sulla sicurezza nei luoghi di lavoro: parte generale":

| ▼ Corso sulla sicurezza nei luoghi di lavoro                                     |
|----------------------------------------------------------------------------------|
| ▶ Corso sulla sicurezza nei luoghi di lavoro: <mark>parte generale</mark>        |
| Corso sulla sicurezza nei luoghi di lavoro: parte specifica                      |
| Corso sulla sicurezza nei luoghi di lavoro: dirigenti e preposti                 |
| Corso per dirigenti della sicurezza in materia di sicurezza sui luoghi di lavoro |

Cliccate su:

## Modulo 1: formazione generale

Docente: Cecilia CANTARELLI Docente: Clementina CINQUE Docente: Emilio IORI Docente: Manuela MALAGGI Docente: Paola MAMBRIANI Docente: Luca PELOSI Docente: Maurizio ROSSI

Leggete attentamente le informazioni che vi appariranno nella nuova pagina che trattano le modalità di fruizione del corso, poi cliccate sul collegamento alla prima unità della formazione ed il corso avrà inizio:

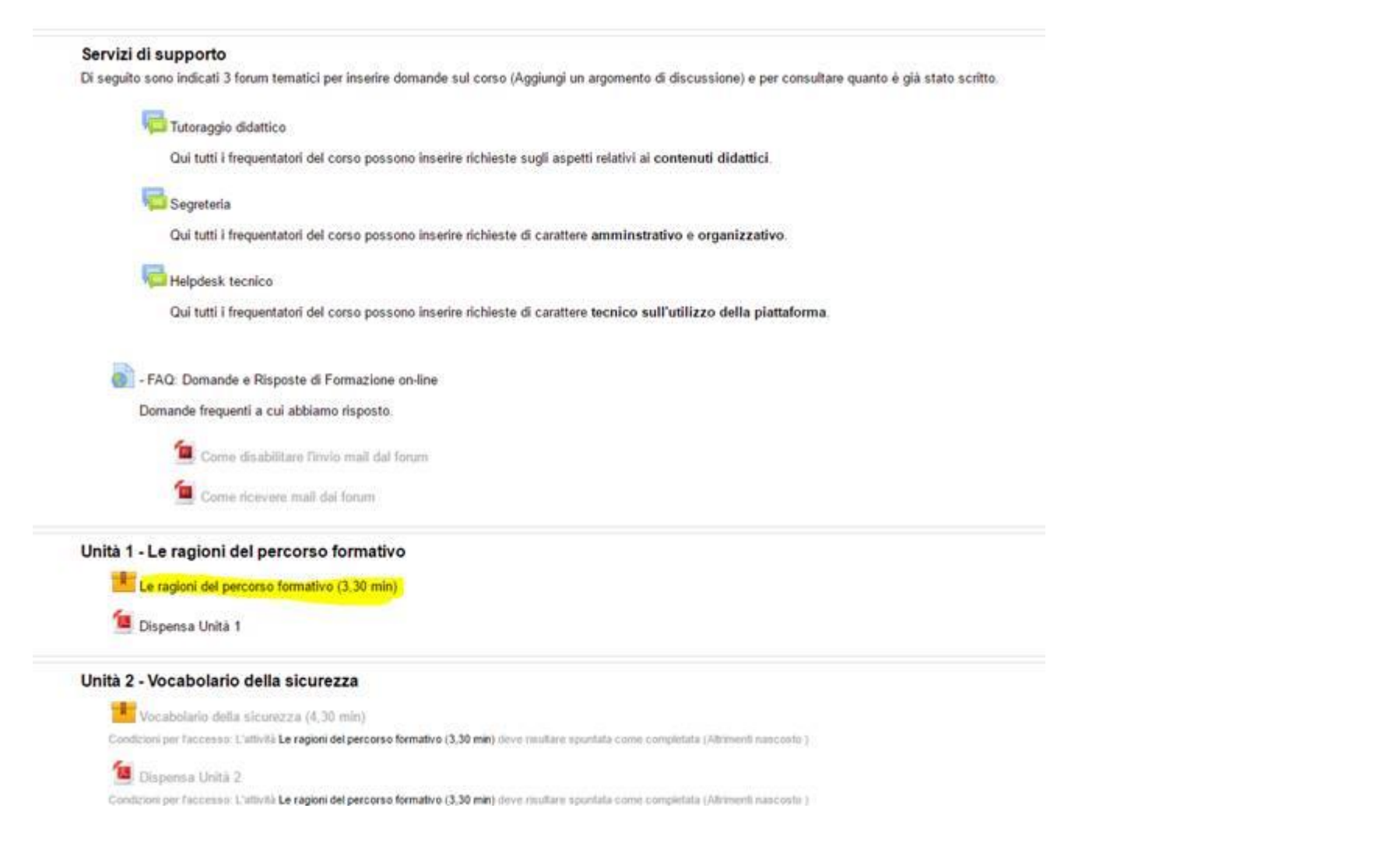

Seguite tutte le unità ed effettuate tutti gli step di verifica di tutti i Moduli necessari.